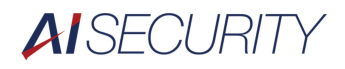

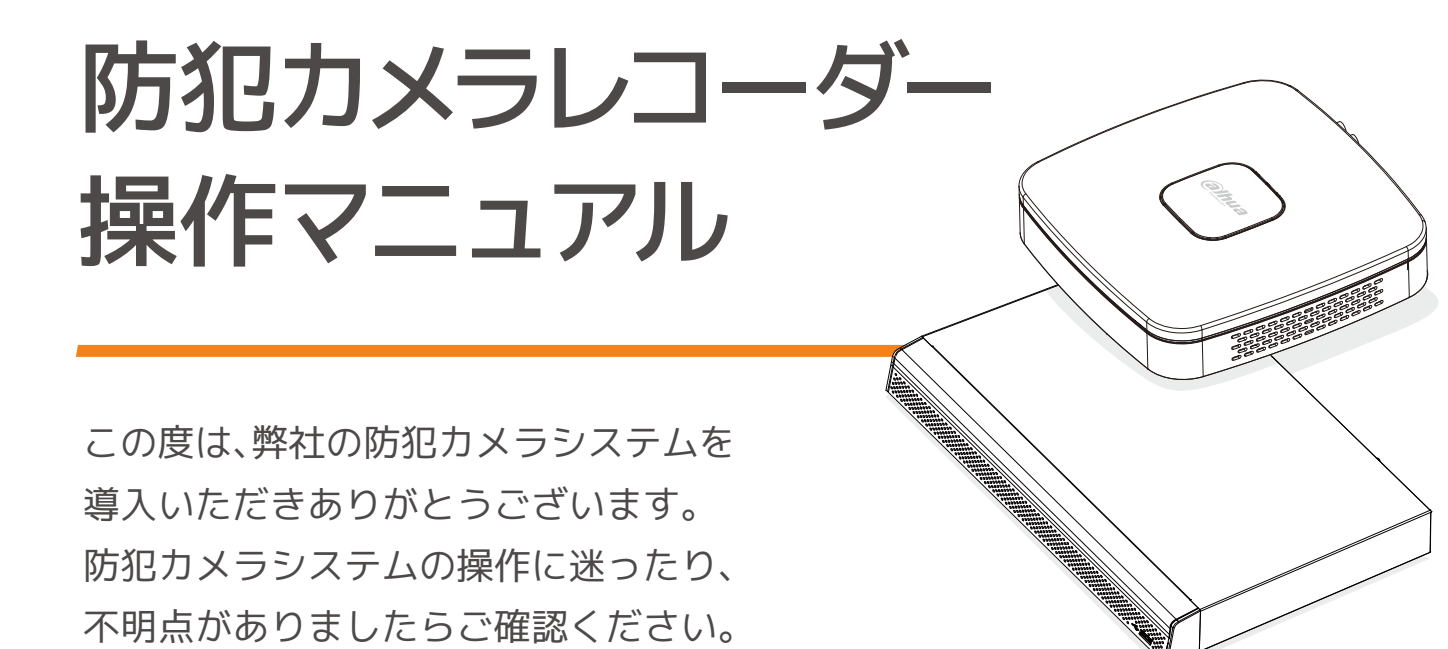

| 02 | 注意事項・・・・・ |            |   |   |   |   |   |   |   |   |   |   |   |   | - | - | P.03 |
|----|-----------|------------|---|---|---|---|---|---|---|---|---|---|---|---|---|---|------|
| 03 | 各部の名前とはたら | き          |   |   |   |   |   |   |   |   |   |   |   |   | - | - | P.05 |
| 04 | 機器の操作について |            |   |   |   |   |   |   |   |   |   |   |   |   | - | - | P.07 |
| 05 | 画面表示について・ |            |   | • | • | • | • | • | • | • | • | • | • | • |   | • | P.09 |
| 06 | サブメニューについ | 5          |   | • |   |   |   | • | • |   | • | • | • |   |   | - | P.10 |
| 07 | ログインについて・ |            |   | • | • | • | • | • | • | • | • | • | • | • | • | - | P.11 |
| 08 | メインメニューにつ | 0          | ζ | • | • | • | • | • | • | • | • | • | • | • |   | - | P.12 |
| 09 | 電源の操作について |            |   | • |   |   |   | • | • |   | • | • | • | • |   | - | P.13 |
| 10 | 録画映像のみかた・ |            |   | • | • | • | • | • | • | • | • | • | • | • | • | - | P.14 |
| 11 | バックアップの方法 | <u>.</u> - |   | • | • | • | • | • | • | • | • | • | • | • |   | - | P.17 |
| 12 | 時刻補正について・ |            |   | • |   |   |   | • | • |   | • | • | • | • |   | - | P.19 |
| 13 | 故障かな?・・・・ |            |   | • | • | • | • | • | • | • | • | • | • | • | • | - | P.20 |
| 14 | よくあるご相談・・ |            |   | • | • | • | • | • | • | • | • | • | • | • | • | - | P.23 |
| 15 | お問合せ先・・・・ |            |   |   |   |   |   |   |   |   |   |   |   |   |   |   | P.24 |

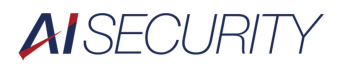

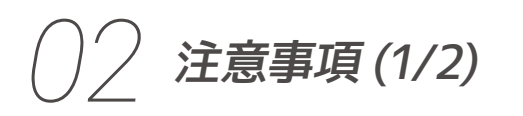

| 使用電源           | 付属のACアダプタ、電源ケーブルは本機専用です。<br>他の機器には接続しないでください。<br>他の機器の電源コードを本機に使用しないでください。                                                          |
|----------------|----------------------------------------------------------------------------------------------------|
| 適応温度範囲         | -10℃~+45℃の範囲でご使用ください。                                                                                                    |
| 電源について         | 電源を切る際には<br>シャットダウン操作を行ってください。(P.13)                                                                                                |
| HDDについて        | 本機、HDDは精密機械です。<br>衝撃などを加えないよう取り扱いにはご注意ください。<br>振動や衝撃は故障の原因となります。<br>HDDに記録された、録画データ・ログは、<br>万一消失しても故障や障害の原因にかかわらず、<br>弊社は補償いたしかねます。 |
| USBメモリに<br>ついて | USB2.0以上、FAT32、256GBまでの<br>USBメモリを推奨します。<br>外付HDD、外付けSSD、SDカードなどへの<br>バックアップは不可(保証対象外)となります。                                        |

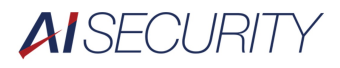

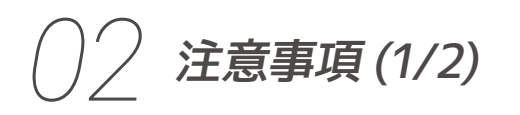

### 使用するモニタについて

モニタ上に長時間同じ映像、画像を表示させると、 モニタに焼き付きが生じることがあります。

### お手入れについて

電源を切り、乾いた柔らかい布で拭いてください。 シンナーやベンジンなどの揮発性のものは使用しないでください。

#### 機器を譲渡、廃棄される場合

本機に記録された情報内容と 本機と共に使用するHDD/USBメモリに記録された情報内容は、 【個人情報】に該当する場合があります。 本機を譲渡、廃棄などにより第三者の手に渡る場合は、 取扱いに十分注意の上で譲渡、廃棄を行ってください。 HDD/USBメモリを廃棄される際には、 データを削除の上、物理的に破壊することを推奨します。

#### 録画内容の補償に関する免責事項について

何らかの不具合により、 正常に録画、バックアップが出来なかった場合に 内容の補償、録画データの損失、直接間接を問わず損害に対して、 当社は一切の責任を負いません。 本機の修理を行った場合においても同様です。 あらかじめご了承くださいませ。

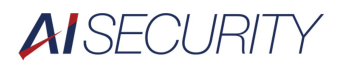

## () 3 各部の名前とはたらき (1/2)

### DH-XVR5104C-X1 の場合

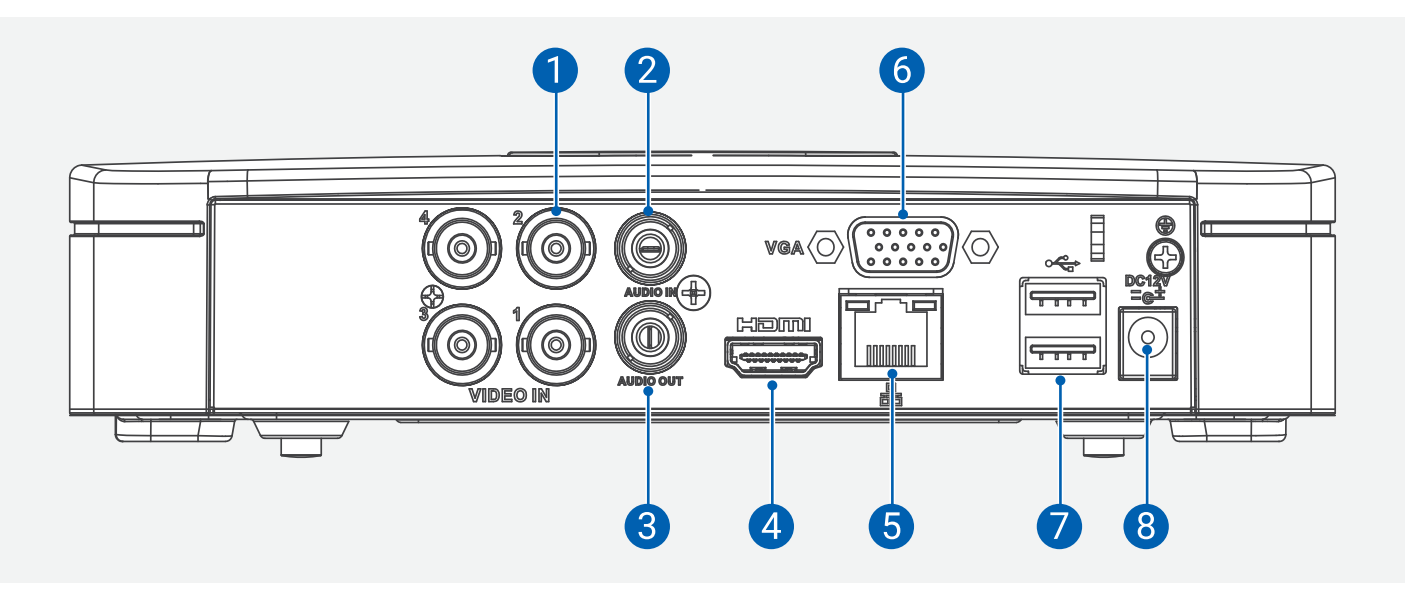

 ビデオ入力(カメラ接続)
 音声入力(マイク接続時)
 音声出力(専用スピー力接続時)
 HDMI出力端子(モニタ出力用)
 TUSB接続端子(操作用マウス、 バックアップ用メモリ接続用)
 電源アダプタ接続端子

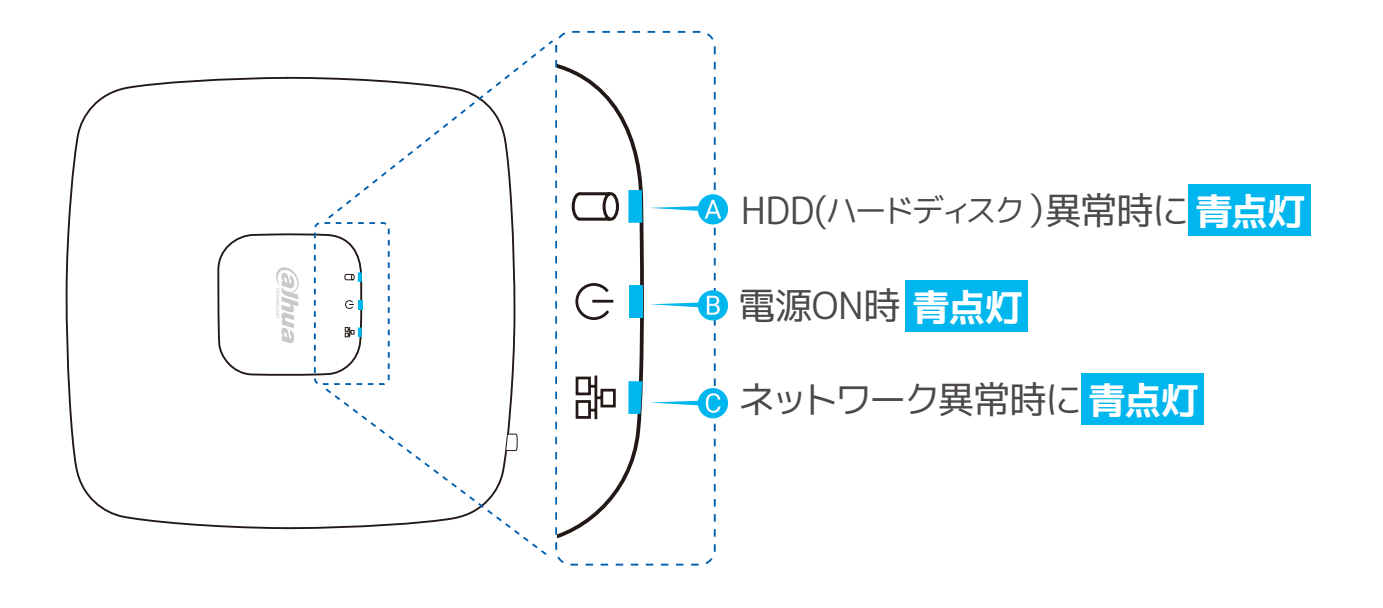

### ASECURITY

## () 3 各部の名前とはたらき (2/2)

DH-XVR5104C-X1 以外の場合(一部異なる場合があります)

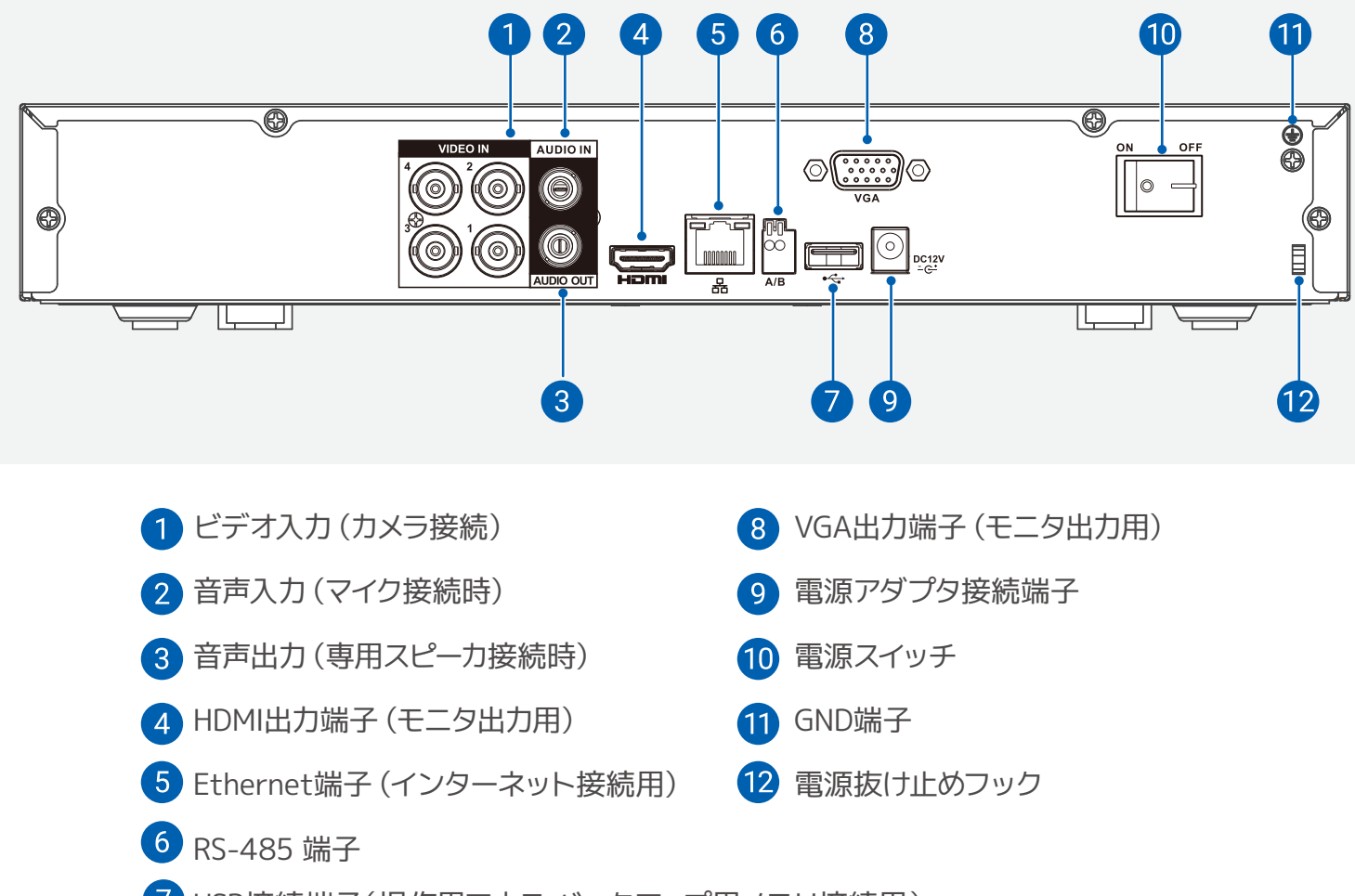

✓ USB接続端子(操作用マウス バックアップ用メモリ接続用)

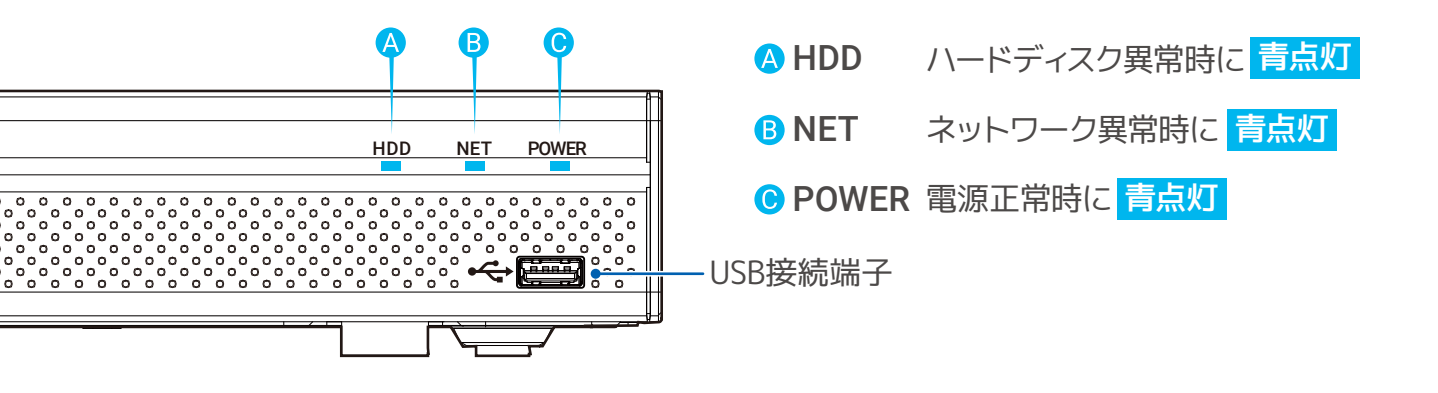

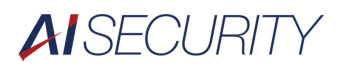

# ○ ↓ 機器の操作について (1/2)

マウスの操作について 画面上に ズ が表示されています。 これを動かすことで、機器の操作を行います。

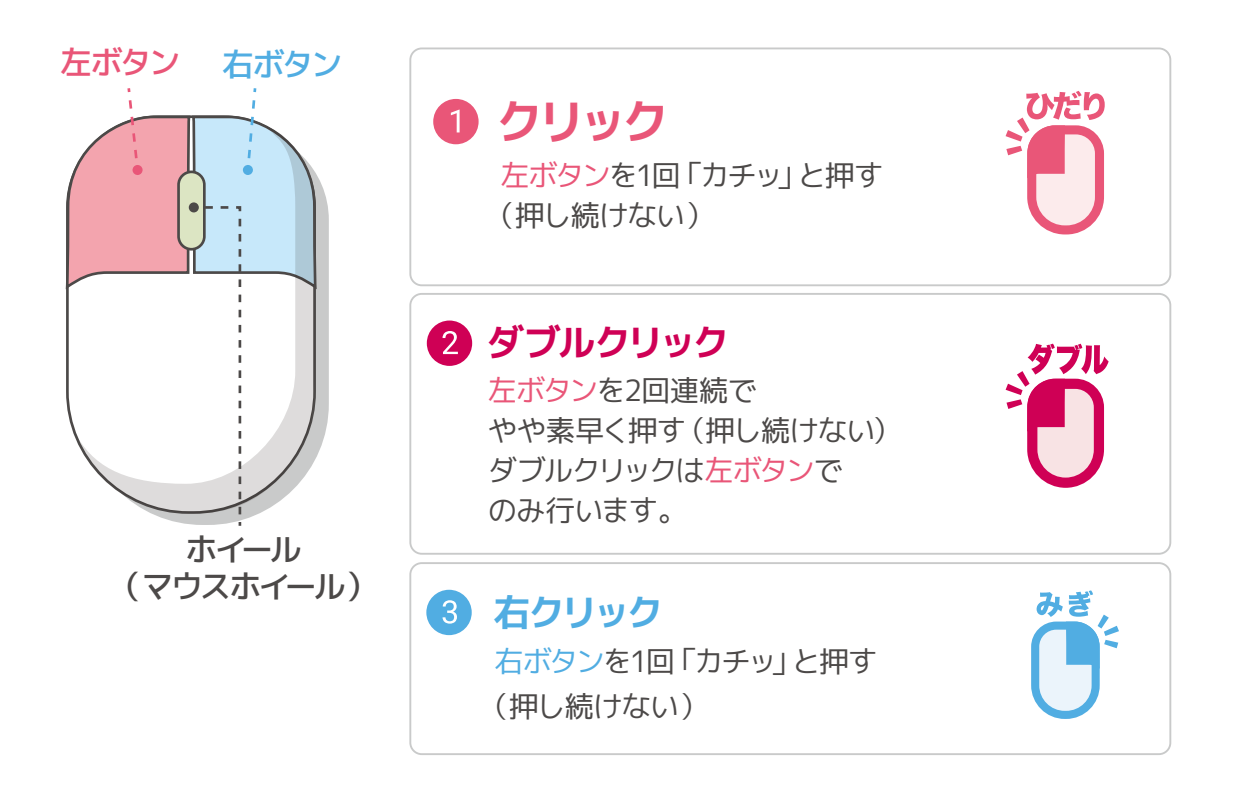

### マウスの持ち方(握り方)

カまずにマウスに手のひらをかぶせる ように軽く握る 人差し指を左ボタン,中指を右ボタンに のせてください

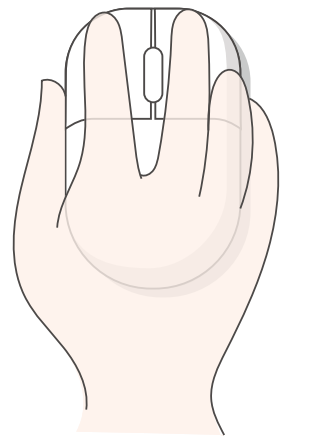

#### ホイール操作

ホイールは指先の操作で前後に回転します。 ↑へ回すと、ズームイン ↓へ回すと、ズームアウト

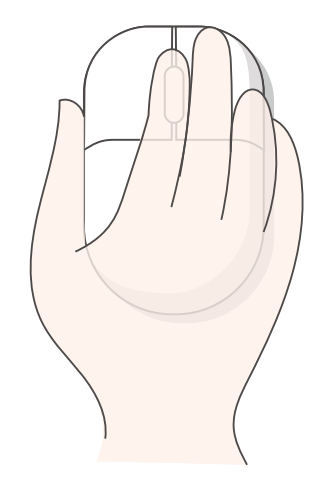

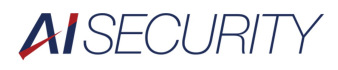

# ○ ↓ 機器の操作について(2/2)

### キーボードの操作について

文字入力をする際にも、マウスを操作します。 文字入力が必要な項目をクリックすると自動でキーボードが表示されます。

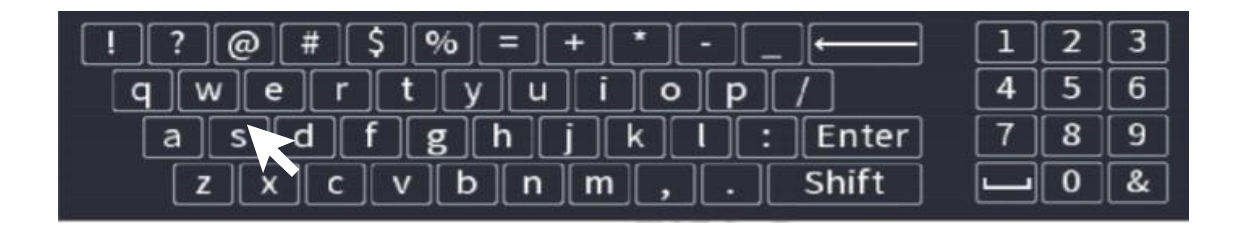

入力したい英数字に、<<br/>
<br/>
<br/>
<br/>
<br/>
<br/>
<br/>
<br/>
<br/>
<br/>
<br/>
<br/>
<br/>
<br/>
<br/>
<br/>
<br/>
<br/>
<br/>
<br/>
<br/>
<br/>
<br/>
<br/>
<br/>
<br/>
<br/>
<br/>
<br/>
<br/>
<br/>
<br/>
<br/>
<br/>
<br/>
<br/>
<br/>
<br/>
<br/>
<br/>
<br/>
<br/>
<br/>
<br/>
<br/>
<br/>
<br/>
<br/>
<br/>
<br/>
<br/>
<br/>
<br/>
<br/>
<br/>
<br/>
<br/>
<br/>
<br/>
<br/>
<br/>
<br/>
<br/>
<br/>
<br/>
<br/>
<br/>
<br/>
<br/>
<br/>
<br/>
<br/>
<br/>
<br/>
<br/>
<br/>
<br/>
<br/>
<br/>
<br/>
<br/>
<br/>
<br/>
<br/>
<br/>
<br/>
<br/>
<br/>
<br/>
<br/>
<br/>
<br/>
<br/>
<br/>
<br/>
<br/>
<br/>
<br/>
<br/>
<br/>
<br/>
<br/>
<br/>
<br/>
<br/>
<br/>
<br/>
<br/>
<br/>
<br/>
<br/>
<br/>
<br/>
<br/>
<br/>
<br/>
<br/>
<br/>
<br/>
<br/>
<br/>
<br/>
<br/>
<br/>
<br/>
<br/>
<br/>
<br/>
<br/>
<br/>
<br/>
<br/>
<br/>
<br/>
<br/>
<br/>
<br/>
<br/>
<br/>
<br/>
<br/>
<br/>
<br/>
<br/>
<br/>
<br/>
<br/>
<br/>
<br/>
<br/>
<br/>
<br/>
<br/>
<br/>
<br/>
<br/>
<br/>
<br/>
<br/>
<br/>
<br/>
<br/>
<br/>
<br/>
<br/>
<br/>
<br/>
<br/>
<br/>
<br/>
<br/>
<br/>
<br/>
<br/>
<br/>
<br/>
<br/>
<br/>
<br/>
<br/>
<br/>
<br/>
<br/>
<br/>
<br/>
<br/>
<br/>
<br/>
<br/>
<br/>
<br/>
<br/>
<br/>
<br/>
<br/>
<br/>
<br/>
<br/>
<br/>
<br/>
<br/>
<br/>
<br/>
<br/>
<br/>
<br/>
<br/>
<br/>
<br/>
<br/>
<br/>
<br/>
<br/>
<br/>
<br/>
<br/>
<br/>
<br/>
<br/>
<br/>
<br/>
<br/>
<br/>
<br/>
<br/>
<br/>
<br/>
<br/>
<br/>
<br/>
<br/>
<br/>
<br/>
<br/>
<br/>
<br/>
<br/>
<br/>
<br/>
<br/>
<br/>
<br/>
<br/>
<br/>
<br/>
<br/>
<br/>
<br/>
<br/>
<br/>
<br/>
<br/>
<br/>
<br/>
<br/>
<br/>
<br/>
<br/>
<br/>
<br/>
<br/>
<br/>
<br/>
<br/>
<br/>
<br/>
<br/>
<br/>
<br/>
<br/>
<br/>
<br/>
<br/>
<br/>
<br/>
<br/>
<br/>
<br/>
<br/>
<br/>
<br/>
<br/>
<br/>
<br/>
<br/>
<br/>
<br/>
<br/>
<br/>
<br/>
<br/>
<br/>
<br/>
<br/>
<br/>
<br/>
<br/>
<br/>
<br/>
<br/>
<br/>
<br/>
<br/>
<br/>
<br/>
<br/>
<br/>
<br/>
<br/>
<br/>
<br/>
<br/>
<br/>
<br/>
<br/>
<br/>
<br/>
<br/>
<br/>
<br/>
<br/>
<br/>
<br/>
<br/>
<br/>
<br/>
<br/>
<br/>
<br/>
<br/>
<br/>
<br/>
<br/>
<br/>
<br/>
<br/>
<br/>
<br/>
<br/

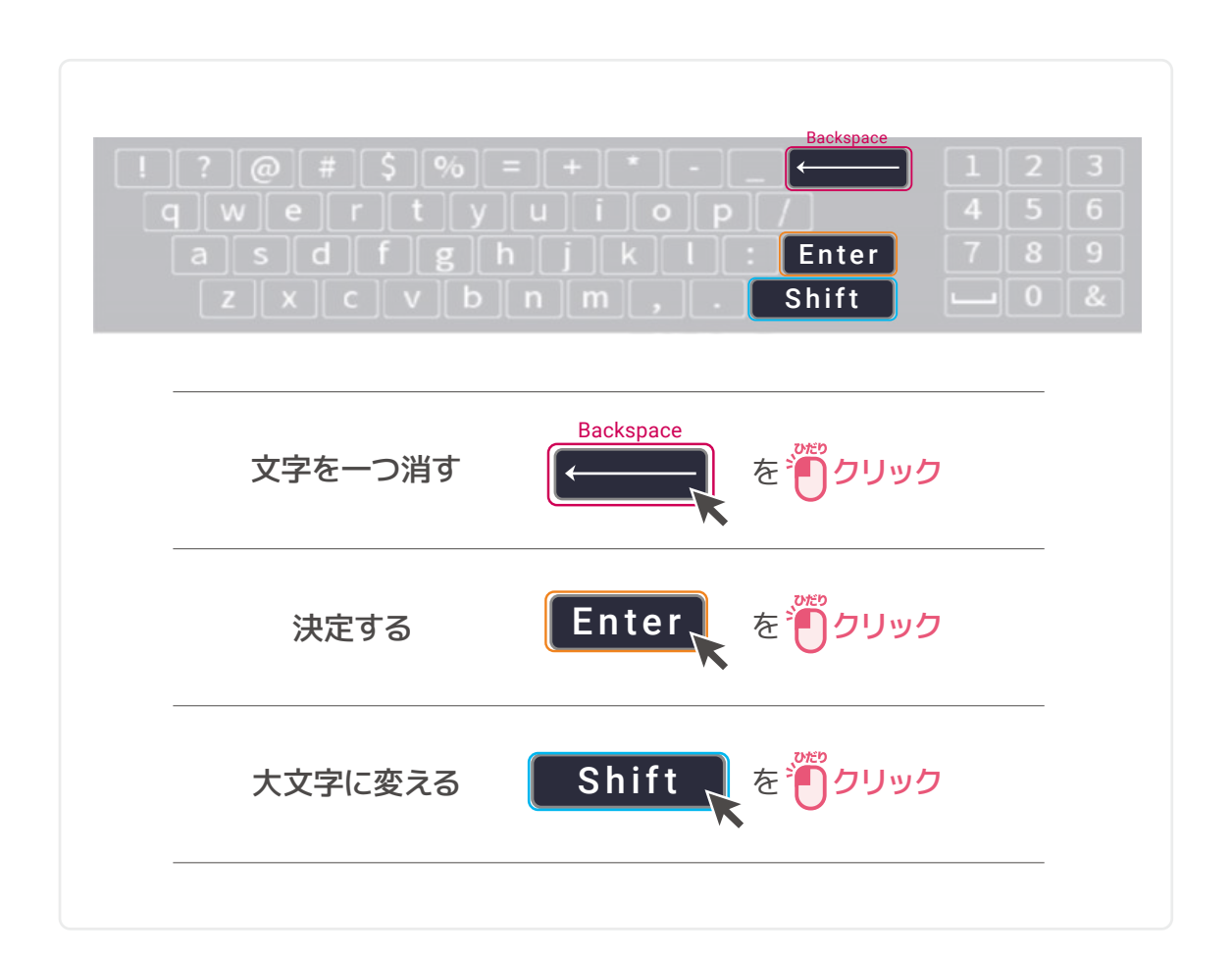

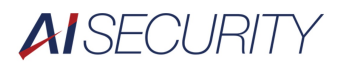

画面表示について

ライブ画面(初期画面) 現在の映像を表示しています。 表示を1 画面に切り替える場合は、拡大したい画面上で ダブルクリックしてください。

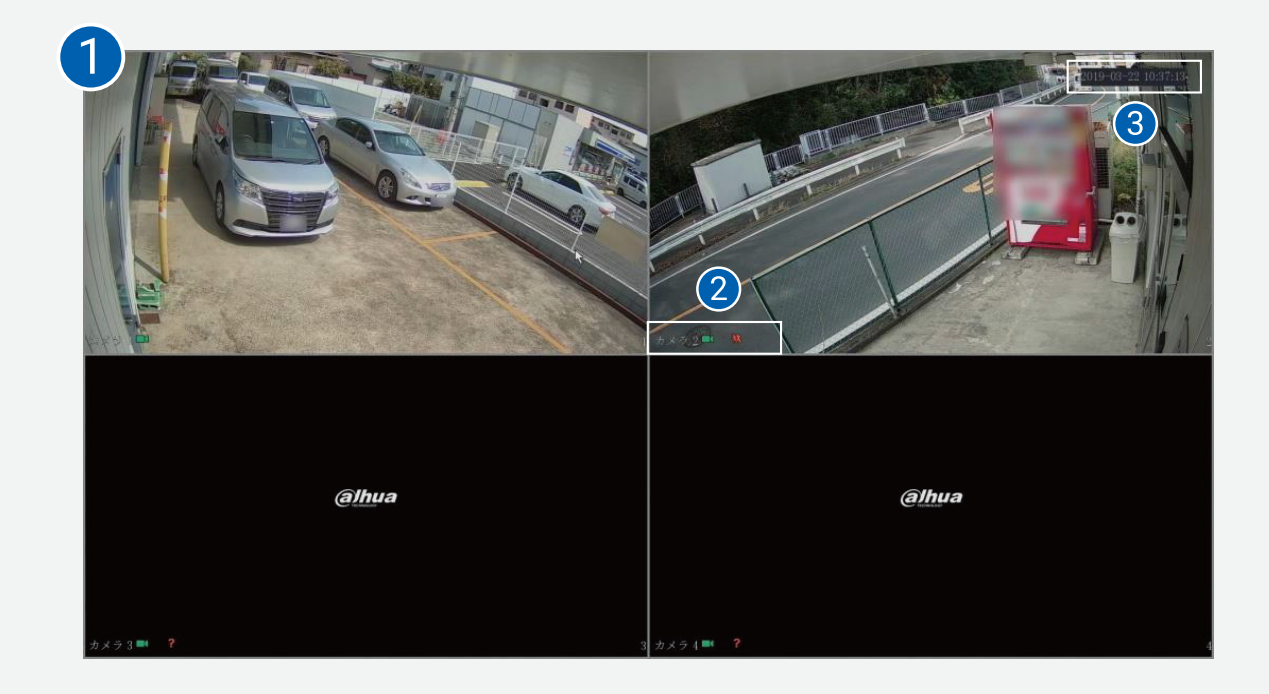

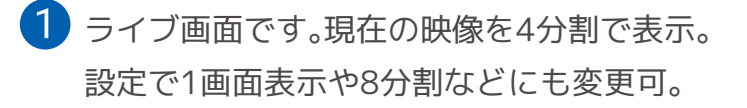

2 カメラ名称と、現在のチャンネル状態を表示。

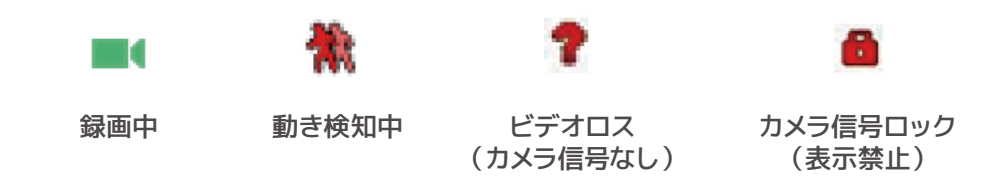

3 機器本体の時計表示です。※表示位置の変更はできません。

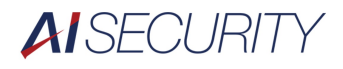

# 06 #JX=1-10017

### **サブメニュー** ライブ画面上で右クリック

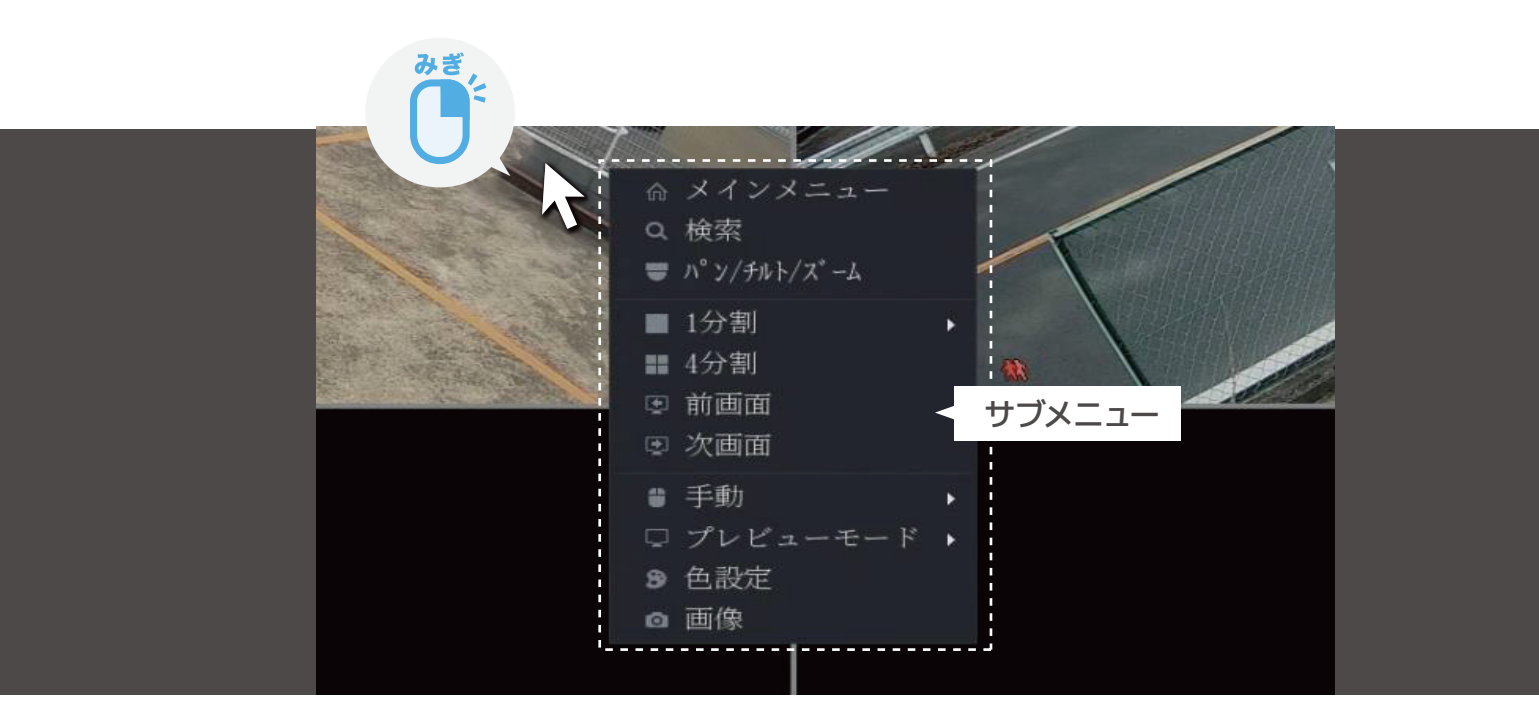

メインメニュー : メインメニューを表示 検索: 過去の映像を検索再生 PTZ 操作 : パンチルトズームカメラの操作 1 分割 : 1 画面表示に切換 4 分割 :4画面表示に切換 : 前の映像を表示 (前のカメラの映像を表示) 前画面 : 次の映像を表示 (次のカメラの映像を表示) 次面面 : 録画とアラーム出力の設定 手動 プレビューモード:ライブビュー画面とフェイスビュー画面の切換 色設定 : カメラ映像の明るさ、コントラスト、色合い、色の濃さなどの設定 画像 : フォーカスの調整(調整機能のあるカメラの場合)

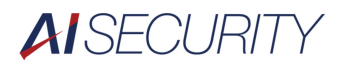

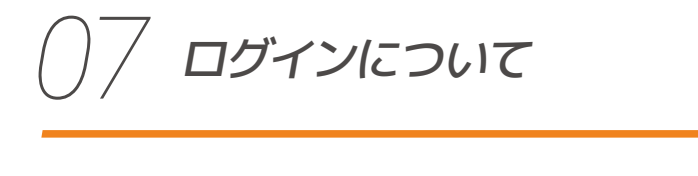

\*\* サブメニュー内でログインが必要な機能の操作をすると ログイン画面が表示されます。

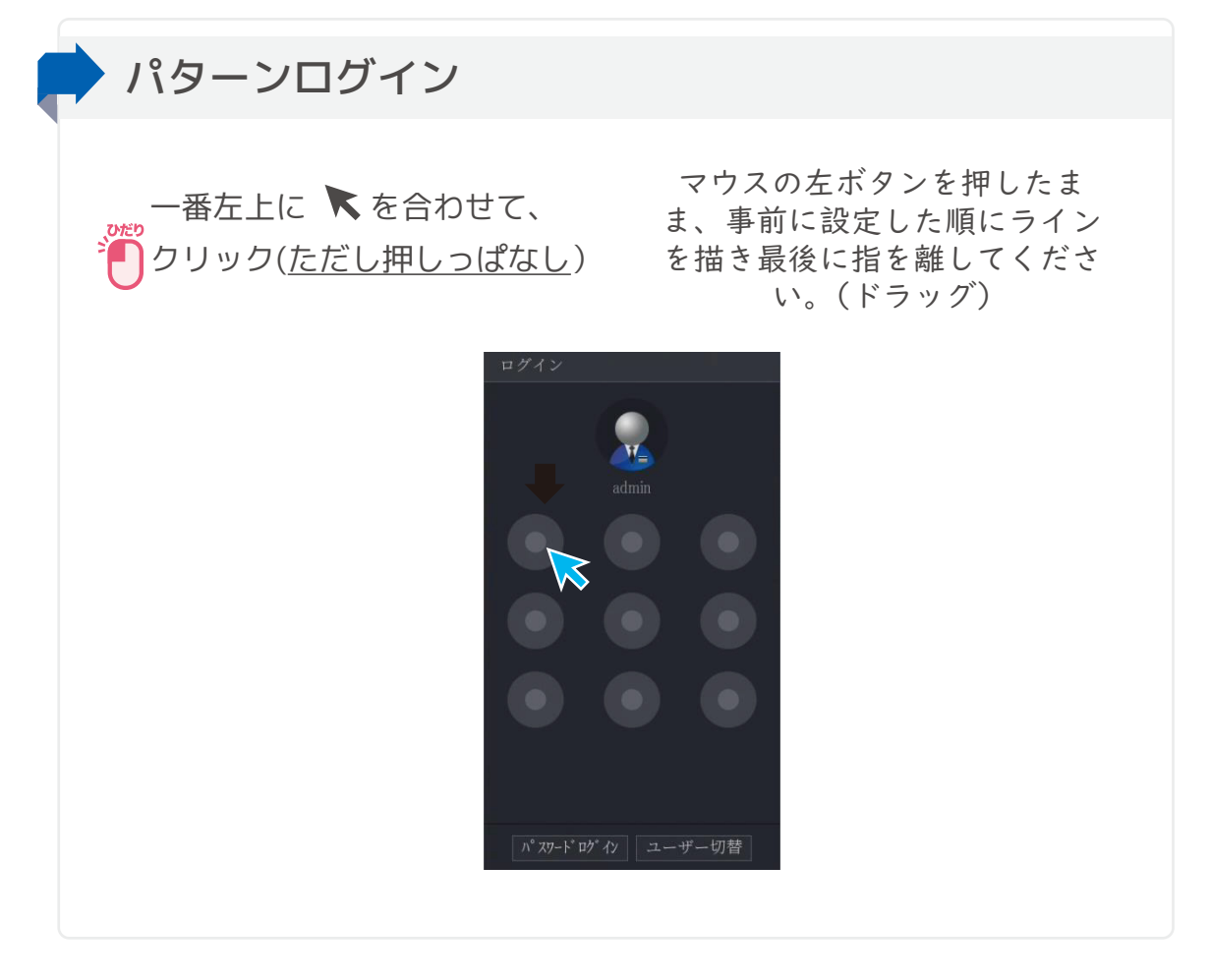

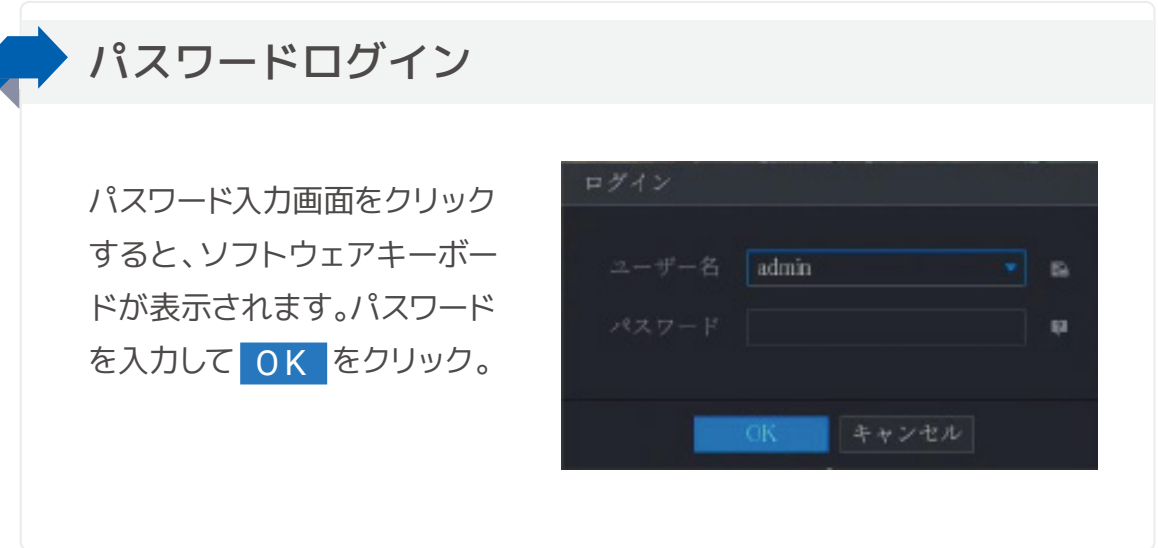

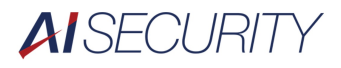

# 08 XTXZJ-ICOUT

メインメニューの開き方 ライブ画面でサブメニューを開き、 メインメニューを **クリック** 

![](_page_10_Picture_3.jpeg)

### メインメニューの説明

![](_page_10_Figure_5.jpeg)

![](_page_10_Picture_6.jpeg)

![](_page_11_Picture_0.jpeg)

0 電源の操作について

![](_page_11_Figure_2.jpeg)

![](_page_11_Picture_3.jpeg)

![](_page_11_Picture_4.jpeg)

操作したい機能にを合わせて クリック

| 🕩 ログアウト    | 操作可能状態を終了します。<br>再度操作するには、ログインが必要です。 |
|------------|--------------------------------------|
| いた 再起動     | 録画を中断し、<br>再起動の完了後に録画を再開します。         |
| () シャットダウン | 電源が完全に切れ、録画が中止されます。                  |

![](_page_12_Picture_0.jpeg)

## 

![](_page_12_Picture_2.jpeg)

![](_page_12_Picture_3.jpeg)

### 各画面内解説

![](_page_12_Picture_5.jpeg)

- 1 再生したいカメラの選択画面です。
- 2 再生したい日付を選択するカレンダー。
- 3 タイムライン(過去映像の時間軸)を表示します。
- 4 タイムラインの拡大・縮小を行います。
- 5 映像の各種操作を行います。(再生 一時停止等)

![](_page_13_Picture_0.jpeg)

## 1 録画映像のみかた 過去映像の確認 (2/3)

### 操作の解説

①映像を確認したいカメラにチェックを入れます。

![](_page_13_Picture_4.jpeg)

| ■チャンネル名   |   |
|-----------|---|
| ✓A1 カメラ 1 | м |
| ☆ カメラ 2   | м |
| A3 カメラ 3  | M |

### ②映像を確認したい日付を選択します。

![](_page_13_Picture_7.jpeg)

![](_page_13_Picture_8.jpeg)

![](_page_14_Picture_0.jpeg)

## 1 () 録画映像のみかた 過去映像の確認(3/3)

### 操作の解説

![](_page_14_Figure_3.jpeg)

![](_page_15_Picture_0.jpeg)

![](_page_15_Picture_2.jpeg)

![](_page_15_Picture_3.jpeg)

・ 録画の検索とバックアップなどを行!

### 各画面内解説

![](_page_15_Figure_6.jpeg)

- バックアップするチャンネルを指定
   開始日時・終了日時を指定 同日内のみ
   動画形式を指定。(DAV/MP4)
   DAV:専用プレイヤーでレコーダと 同等の操作で再生可能
   MP4:Windows Media Player で再生可能
   ① ②の条件で録画データを検索
- 5 検索後にバックアップ可能なデータが表示
- 6 バックアップの開始ボタン
- ⑦ バックアップに必要な容量表示
- 8 バックアップ中、進捗をバーグラフで表示

![](_page_16_Picture_0.jpeg)

# 11 バックアップの方法 - ダビング (2/2)

### 操作の解説

![](_page_16_Figure_3.jpeg)

![](_page_17_Picture_0.jpeg)

![](_page_17_Picture_1.jpeg)

![](_page_17_Picture_2.jpeg)

メインメニューを開き、画面下部の【管理】内の「システム」を 「クリック。 【基本設定】--【日付時刻】を 「クリック。

| 🎭 システム     |         |     |      |           |  |  |  |
|------------|---------|-----|------|-----------|--|--|--|
| > 基本設定     | 通常      |     | 日付時刻 | 休日設定      |  |  |  |
| ΙΡフィルタ     | \$      |     |      | $\gtrsim$ |  |  |  |
|            | デバイス名   | XVR |      |           |  |  |  |
| システムメンテナンス | デバイスNo. | 8   |      |           |  |  |  |
| 設定バックアップ   |         |     |      | 1         |  |  |  |

システム時間の時刻を クリックすると、テンキー(数字入力)が表示される。 現在の時刻に設定し、右下の【適用】を クリック。

🎝 🌣 システム 20 G 00 一般設定 基本設定 システム時刻 2021 - 07 - 30 17 : 14 : 17 (UTC+09:00)大阪、札幌、東京 YYYY MM DD 24-時間 1月 👻 1 👻 00:00 開始時刻 1月 適用をクリックしないと、反映されません。 time.windows.com 戻る

![](_page_18_Picture_0.jpeg)

![](_page_18_Picture_1.jpeg)

| 症状                | 考えられる原因                         | 対処法                                                    |  |  |  |  |
|-------------------|---------------------------------|--------------------------------------------------------|--|--|--|--|
|                   | モニタのコンセントが抜けている                 | コンセントを挿し直して下さい                                         |  |  |  |  |
|                   | モニタの電源が切れている                    | モニタの電源を入れて下さい                                          |  |  |  |  |
| 画面が映らない           | モニタ入力が切替わっている                   | 入力切替を行って下さい                                            |  |  |  |  |
|                   | HDMIケーブルが緩んでいる、<br>抜けている        | HDMIケーブルを挿し直して下さい                                      |  |  |  |  |
|                   | レコーダーの電源が<br>入っていない             | レコーダーの電源を入れて下さい                                        |  |  |  |  |
|                   | シャットダウン状態になっている<br>(電源をオフに〜と表示) | 電源ケーブルを一度抜き、<br>挿し直して下さい                               |  |  |  |  |
|                   | レコーダーがフリーズしている                  | レコーダーを再起動して下さい<br>(P.12-13)                            |  |  |  |  |
| レコーターの<br>操作ができない | マウスが接続されていない                    | USB端子にマウスを<br>接続して下さい                                  |  |  |  |  |
|                   | マウスが認識されていない                    | USB端子からマウスを一度外し、<br>再度接続して下さい                          |  |  |  |  |
|                   | ワイヤレスマウスの電力不足                   | マウスの電池を交換して下さい                                         |  |  |  |  |
|                   | USBが認識できていない                    | レコーダーを再起動して下さい                                         |  |  |  |  |
| バックアップが<br>出来ない   | USBが認識できない                      | 再起動して復旧しなければ、別のUSB<br>メモリを用意するか、USBメモリを<br>フォーマットして下さい |  |  |  |  |
|                   | USBの容量が足らない                     | バックアップに必要な容量を確認し、<br>対応するUSBをご用意下さい                    |  |  |  |  |

![](_page_19_Picture_0.jpeg)

13 故障かな? (2/3)

| 症状                | 考えられる原因                                       | 対処法                                                |  |  |  |  |  |
|-------------------|-----------------------------------------------|----------------------------------------------------|--|--|--|--|--|
| レコーダーから           | ハードディスクの故障が疑われます                              | 電源ケーブルを抜くか、<br>機器の電源を切って、<br>サポートへご連絡下さい           |  |  |  |  |  |
| ビープ音が鳴っている        | ACアダプタの故障が疑われます                               |                                                    |  |  |  |  |  |
|                   | カメラの電源が切れている                                  | カメラの電源アダプタがコンセントに<br>接続されているか確認して下さい               |  |  |  |  |  |
| カメラの映像が<br>表示されない | カメラの映像が白黒になっている                               | カメラの再起動をお試し下さい<br>(電源アダプタを抜差しして下さい)                |  |  |  |  |  |
|                   | カメラの接続ケーブルが抜けている                              | レコーダーのカメラ接続端子に<br>カメラが接続されているか<br>確認して下さい(P.5-6参照) |  |  |  |  |  |
| 映像不良が             | 赤外線(白黒)表示の時だけ、<br>映像が見えづらい                    | カメラのレンズにクモの巣や汚れが<br>付着しています除去して下さい                 |  |  |  |  |  |
| 発生している            | 映像にノイズが乗る                                     | カメラ設置後に<br>ノイズ源となり得る機器を<br>設置した場合、機器を移動して下さい       |  |  |  |  |  |
|                   | ピントがズレている                                     | AFか手動で<br>フォーカスを合わせて下さい                            |  |  |  |  |  |
| 映像がぼやけている         | ズームが掛かりすぎている                                  | ズーム操作でワイド端へ<br>引いて下さい                              |  |  |  |  |  |
|                   | レンズが汚れている                                     | カメラのレンズを清掃して下さい                                    |  |  |  |  |  |
| 異音がする             | 放熱用ファンに<br>異物(ホコリ等)が付着しているか、<br>HDDの故障が疑われます。 | サポートへご連絡下さい                                        |  |  |  |  |  |

![](_page_20_Picture_0.jpeg)

13 故障かな?(3/3)

| 症状            | 考えられる原因                         | 対処法                              |  |  |  |  |
|---------------|---------------------------------|----------------------------------|--|--|--|--|
| 時計がずれている      | NTPサーバーへ接続されていない                | 設定画面から手動で設定して下さい<br>(P.19)       |  |  |  |  |
|               | レコーダーとルーターがLANケーブル<br>で接続されていない | LANケーブルを正しく接続して下さい               |  |  |  |  |
|               | ルーターがフリーズしている                   | ルーターを再起動して下さい                    |  |  |  |  |
| 遠隔監視ができない     | アプリを起動しても                       | レコーダーがネットワークに<br>接続されているか確認して下さい |  |  |  |  |
|               | オフラインになる                        | ログインID、パスワードが<br>間違っていないか確認して下さい |  |  |  |  |
|               | スマホ・タブレットを機種変更した<br>(初期化した)     | アプリをダウンロードし再設定して<br>下さい          |  |  |  |  |
| 遠隔アプリが動かない    | スマホ・タブレットでアプリが<br>正しく動作していない    | スマホ・タブレットを<br>再起動して下さい           |  |  |  |  |
| Wi-Fiでしか映像が見れ | アプリのモバイルデータ通信設定が<br>オフになっている    | アプリの設定画面からモバイルデータ<br>通信をオンにして下さい |  |  |  |  |
| たい            | IPアドレスで機器設定をしている                | P2P接続で設定を行って下さい                  |  |  |  |  |
| 過去の映像が見れない    | ハードディスクの故障が<br>疑われます            | サポートへご連絡下さい                      |  |  |  |  |
| 再起動を繰り返す      | 電源アダプタ、ハードディスクの<br>故障が疑われます     | サポートへご連絡下さい                      |  |  |  |  |

![](_page_21_Picture_0.jpeg)

## 14 よくあるご相談

![](_page_21_Figure_2.jpeg)

![](_page_22_Picture_0.jpeg)

### 操作方法などのご質問・ご相談につきましては、 各販売店へお問合せ下さい。